## Viktig-fil for instruksjoner om installering og fjerning av Macintosh Print File Downloader

Denne Viktig-filen inneholder instruksjoner for installering av Print File Downloader (PFD) på Macintosh OS X-systemer. PFD inneholder brukergrensesnittet som brukes til å laste ned utskriftsklare PostScript- og PDF-filer og til å angi utskriftsfunksjonene for disse filene. Du må ha installert en skriver på systemet for å kunne skrive ut filer ved hjelp av PFD.

PFD kan installeres på Macintosh-operativsystem 10.3 og nyere.

Det finnes én installasjonsmappe inne i mappen "Produktnavn" som heter PFDM10\_XX\_YYYY, der XX er forkortelse for firmanavnet og YYYY er versjonsnummeret. Minstekravet er Mac OS versjon 10.3. Installasjonsmappen inneholder pakken, <Produktnavn> Print File Downloader Installer.pkg.

Installasjonsprogrammet støtter installering på flere språk. Når en bruker logger seg på operativsystemet, viser installasjonsprogrammet grensesnittet på foretrukket språk. Hvis denne versjonen ikke støtter valgte foretrukne språk, er standardspråket engelsk.

Før du fortsetter, må du spørre *Macintosh*-administratoren om du har tilstrekkelige rettigheter til å installere PFD. Du må også installere PPD-skriverdriveren eller den tilpassede PostScript-skriverdriveren før du installerer PFD.

## Slik installerer du Print File Downloader på Macintosh OS X:

- 1. Velg riktig pakke med filtypen .pkg for å starte installasjonsprosessen, og følg instruksjonene i installasjonsprogrammet.
- 2. Start programmet "Skriveroppsettverktøy". Programmet ligger i mappen /Programmer/Verktøy.
- 3. Velg Add på verktøylinjen.
- 4. Velg IP Printing fra menyen.
- 5. Angi skriverens IP-adresse. Du finner IP-adressen for skriveren på skriveren.
- 6. Skriv inn et kønavn. Du kan finne kønavnet på skriveren.
- 7. Velg firmanavnet fra listen "Printer Model".
- 8. Velg en PPD for produktet.
- 9. Velg Add.

## Plassering av datafiler

- PFD ligger i datamaskinnavn/Programmer/firmanavn/produktnavn. Firma- og produktnavn representerer produsentens skriver.
- Standardmalen for systemet ligger i /Users/brukernavn/Bibliotek/Preferences/firmanavn/produktnavn.
  Malformatet er XML. Ved å bruke et tekstredigeringsprogram kan du åpne filen for å se på den.
- Papirkatalogen og datafilene ligger i /Bibliotek/Application Support/firmanavn/produktnavn.

## Slik fjerner du Print File Downloader fra Macintosh OS X:

På Macintosh OS X trenger du ikke fjerne den gamle PFD-versjonen fra systemet før du installerer den nye PFD-versjonen. Du kan overskrive den gamle versjonen når du installerer den nye. Hvis du vil fjerne PFD, kan du imidlertid dra PFD-filene fra plasseringen som er angitt i delen *Plassering av datafiler* over, til Papirkurv-ikonet.